## 3/ Test de restauration (Guest File)

|                                                                                                    | Veeam Backup and                                            | Replication Community Edition                |                             | - 0                                 |
|----------------------------------------------------------------------------------------------------|-------------------------------------------------------------|----------------------------------------------|-----------------------------|-------------------------------------|
| Backup Replication CDP<br>Job * Job * Policy*<br>Primary Jobs                                                   | py<br>Restore Failover<br>b - Plan - Action<br>Jobs & Agent | Best Practices<br>Analyzer<br>Jons           |                             |                                     |
| Home                                                                                                    | Q Type in an object name to se                              | arch for                                     | ×                           |                                     |
| ▲ ‱ Jobs     ↓ Backup     ▲ Backup     ▲ Backups     ▲ Disk     ↓ Disk     ↓ Last 24 Hours     ふ Success        | Job Name                                                    | Session Type Status<br>Windows Agent Success | Start Time<br>08/04/2023 13 | End Time ↓<br>139 08/04/2023 14:09  |
| de la constance de la constance de la constance de la constance de la constance de la constance de la constance |                                                             |                                              |                             |                                     |
| A Home                                                                                                    |                                                             |                                              |                             |                                     |
| Inventory                                                                                                    |                                                             |                                              |                             |                                     |
| Backup Infrastructure                                                                                           |                                                             |                                              |                             |                                     |
| Storage Infrastructure                                                                                          |                                                             |                                              |                             |                                     |
| Tape Infrastructure                                                                                             |                                                             |                                              |                             |                                     |
| Files                                                                                                    |                                                             |                                              |                             |                                     |
| q                                                                                                    |                                                             |                                              |                             |                                     |
| 1 session                                                                                                    |                                                             |                                              | Connected to: localhost Bi  | uild: 12.0.0.1420 Community Edition |

1) Sélectionner la machine à restaurer et cliquer sur « Restore » puis sur « Agent »

| Rest<br>Select t | ore from Veeam Agent backup<br>he type of restore you want to perform.                                   | ×        |
|------------------|----------------------------------------------------------------------------------------------------|----------|
| T                | Entire machine restore<br>Restores backup as a virtual or cloud machine.                                 |          |
| -                | Disk restore<br>Restores the content of individual disks and volumes.                                    | 2        |
| ŕ                | Guest files restore<br>Restores individual guest files from an image-level backup.                       | r        |
| Q                | Application items restore<br>Restores individual application items from an image-level backup.           |          |
|                  | Database restore<br>Restores databases to a point in time back to the original or to a different server. |          |
|                  |                                                                                                    |          |
|                  | Cancel                                                                                                   | 1        |
|                  |                                                                                                    | <u>1</u> |

2) Sélectionner « Guest File restore »

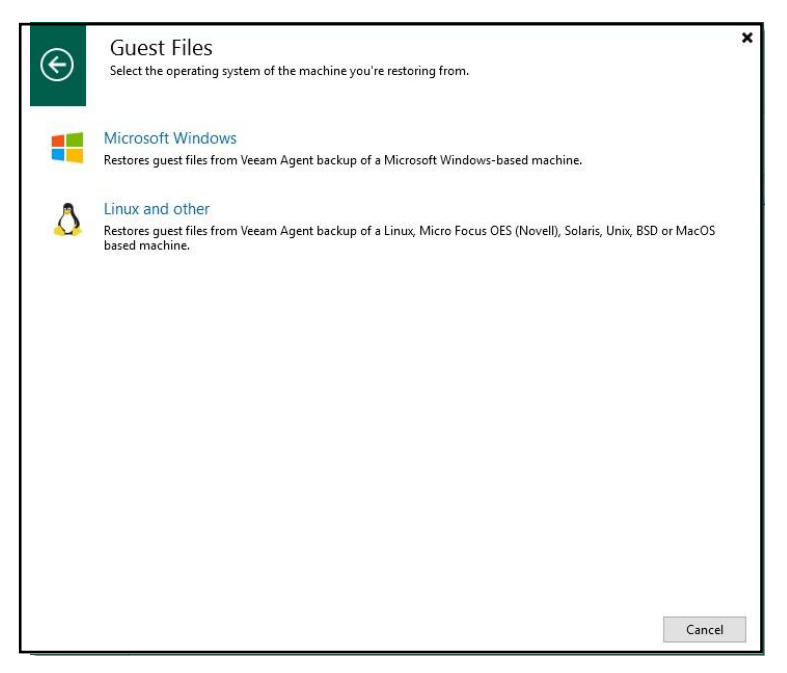

machine

3) Choisir en fonction de l'OS de votre

| File Level Restore Machine Choose the m | achine you would like to restore. |                                           |              |                | ×           |
|-----------------------------------------|-----------------------------------|-------------------------------------------|--------------|----------------|-------------|
| Machine                                 | Machine:                          |                                           |              |                |             |
| Restore Point<br>Reason<br>Summary      | Job name<br>▷ 當 Server DOMOTECH   | Last restore point<br>08/04/2023 13:39:42 | Objects<br>1 | Restore points |             |
|                                         | Type in an object name            | e to search for<br>< Previous             | Next >       | Browse         | Q<br>Cancel |

4) Sélectionner votre machine, puis appuyer sur « Next »

|               | store point to restore guest Os files from. |                |                             |
|---------------|---------------------------------------------|----------------|-----------------------------|
| Machine       | VM name: Server.domotech.local              | Original host: | WIN-IN3KL8L060M.domotech.l. |
| Restore Point | VM size: 25,9 GB                            |                |                             |
| Reason        | Available restore points:                   | -              | -                           |
|               | Created                                     | lype           | Backup                      |
|               |                                             |                |                             |
|               |                                             |                |                             |

« Next »

5) Appuyer une nouvelle fois sur

|                                       |                                    |                                                                  | ×                                                                                            |
|---------------------------------------|------------------------------------|------------------------------------------------------------------|----------------------------------------------------------------------------------------------|
| or performing this restore operation. | This information will be lo        | gged in the restore sessions                                     | history for later                                                                            |
| Restore reason:                       |                                    |                                                                  |                                                                                              |
|                                       |                                    |                                                                  |                                                                                              |
| 1                                     |                                    |                                                                  |                                                                                              |
|                                       |                                    |                                                                  |                                                                                              |
|                                       |                                    |                                                                  |                                                                                              |
|                                       |                                    |                                                                  |                                                                                              |
|                                       |                                    |                                                                  |                                                                                              |
|                                       |                                    |                                                                  |                                                                                              |
|                                       |                                    |                                                                  |                                                                                              |
|                                       |                                    |                                                                  |                                                                                              |
| Do not show me this page aga          | ain                                |                                                                  |                                                                                              |
|                                       | < Previous                         | Next > Browse                                                    | Cancel                                                                                       |
|                                       | Performing this restore operation. | r performing this restore operation. This information will be lo | r performing this restore operation. This information will be logged in the restore sessions |

6)Rajouter une raison à votre restauration, ceci n'est pas obligatoire, puis cliquer « Next »

| ile Level Restore                |                                                                                                    |                      |
|----------------------------------|----------------------------------------------------------------------------------------------------|----------------------|
| Summary                          |                                                                                                    |                      |
| Review the re<br>files to restor | estore settings, and click Browse to exit the wizard and open Backup Browser, where you will b<br>re. | e able to select the |
|                                  | Summany                                                                                               |                      |
| Machine                          | VM Name: Server.domotech.local                                                                        |                      |
| Restore Point                    | VM Size: 25,9 GB                                                                                      |                      |
| lancan                           | Original host: WIN- I N3RL8L060M.domotech.local                                                       |                      |
| (eason                           | Restore point: 1 day ago (13:40 samedi 08/04/2023)                                                    |                      |
| Summary                          |                                                                                                    |                      |
|                                  |                                                                                                    |                      |
|                                  |                                                                                                    |                      |
|                                  |                                                                                                    |                      |
|                                  |                                                                                                    |                      |
|                                  |                                                                                                    |                      |
|                                  |                                                                                                    |                      |
|                                  |                                                                                                    |                      |
|                                  |                                                                                                    |                      |
|                                  |                                                                                                    |                      |
|                                  |                                                                                                    |                      |
|                                  |                                                                                                    |                      |
|                                  | L.                                                                                                    |                      |
|                                  | C Previous Next > Brows                                                                               | e Cancel             |
|                                  | < Previous Treat > Drows                                                                              | Cancer               |

7) Une fois toute la configuration terminée, cliquer sur « Browse »

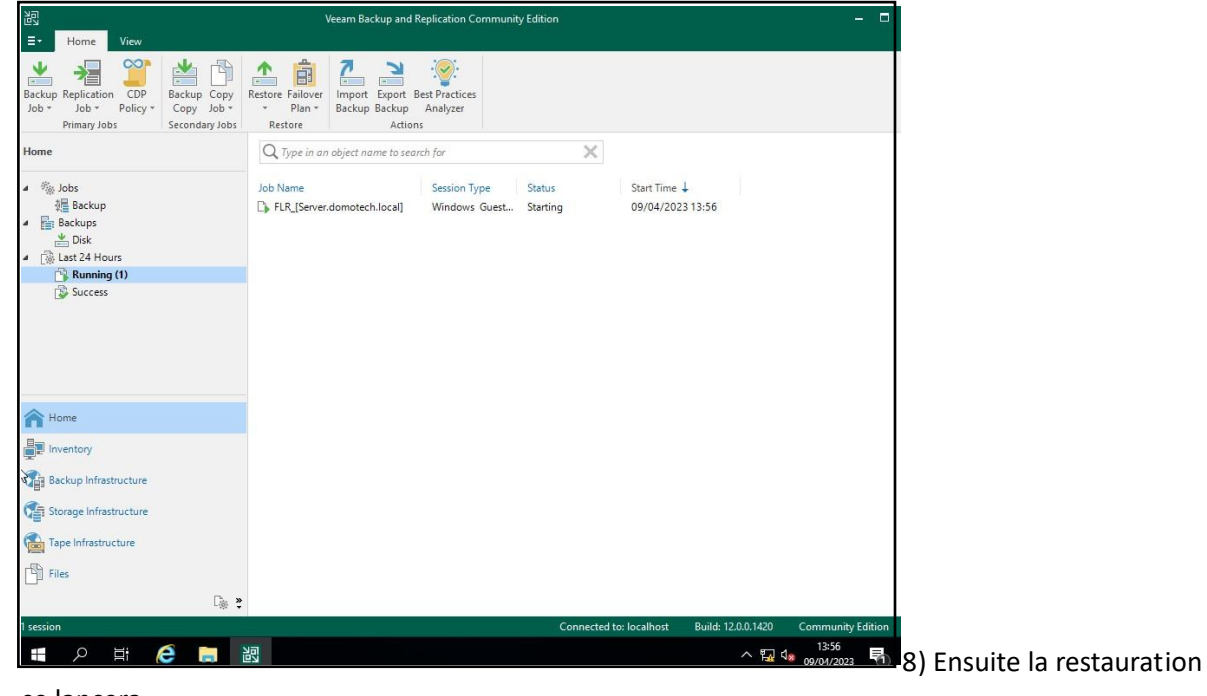

se lancera.